# JWELLEX

https://jwellex.com

📫 🌘 sasta(001)

## OLD GOLD AMOUNT SETOFF

CULTURATION

CULTURATION

CULTURATION

CULTURATION

CULTURATION

CULTURATION

CULTURATION

CULTURATION

CULTURATION

CULTURATION

CULTURATION

CULTURATION

CULTURATION

CULTURATION

CULTURATION

CULTURATION

CULTURATION

CULTURATION

CULTURATION

CULTURATION

CULTURATION

CULTURATION

CULTURATION

CULTURATION

CULTURATION

CULTURATION

CULTURATION

CULTURATION

CULTURATION

CULTURATION

CULTURATION

CULTURATION

CULTURATION

CULTURATION

CULTURATION

CULTURATION

CULTURATION

CULTURATION

CULTURATION

CULTURATION

CULTURATION

CULTURATION

CULTURATION

CULTURATION

CULTURATION

CULTURATION

CULTURATION

CULTURATION

CULTURATION

CULTURATION

CULTURATION

CULTURATION

CULTURATION

CULTURATION

CULTURATION

CULTURATION

CULTURATION

CULTURATION

CULTURATION

CULTURATION

CULTURATION

CULTURATION

CULTURATION

CULTURATION

CULTURATION

CULTURATION

CULTURATION

CULTURATION

CULTURATION

CULTURATION

CULTURATION

CULTURATION

CULTURATION

CULTURATION

CULTURATION

CULTURATION

CULTURATION

CULTURATION

CULTURATION

CULTURATION

CULTURATION

CULTURATION

CULTURATION

CULTURATION

CULTURATION

CULTURATION

CULTURATION

CULTURATION

CULTURATION

CULTURATION

CULTURATION

CULTURATION

CULTURATION

CULTURATION

CULTURATION

CULTURATION

CULTURATION

CULTURATION

CULTURATION

CULTURATION

CULTURATION

CULTURATION

CULTURATION

CULTURATION

CULTURATION

CULTURATION

CULTURATION

CULTURATION

CULTURATION

CULTURATION

CULTURATION

CULTURATION

CULTURATION

CULTURATION

CULTURATION

CULTURATION

CULTURATION

CULTURATION

CULTURATION

CULTURATION

CULTURATION

CULTURATION

CULTURATION

CULTURATION

CULTURATION

CULTURATION

CULTURATION

CULTURATION

CULTURATION

CULTURATION

CULTURATION

CULTURATION

CULTURATION

CULTURATION

CULTURATION

CULTURATION

CULTURATION

CULTURATION

CULTURATION

CULTURATION

CULTURATION

CULTURATION

CULTURATION

CULTURATION

CULTURATION

CULTURATION

CULTURATION

CULTURATION

CULTURATION

CULTURATION

CULTURATION

CULTURATION

CULTURATION

CULTURATION

CULTURATION

CULTURATION

CULTURATION

CULU

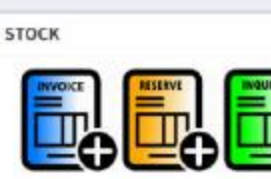

OLD GOLD

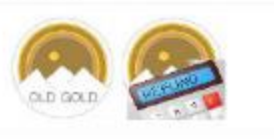

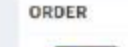

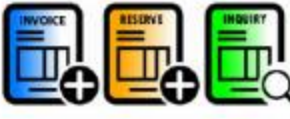

SALES RETURN

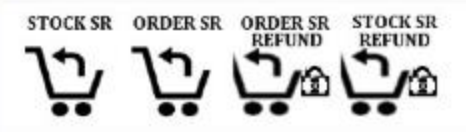

We learnt how to receive OLD gold from customers.

If you haven't check the **OLD Gold purchase** tutorial, please <u>click</u> <u>here</u>.

Now let's see how we could **setoff** the OGP amount to bills and **refund cash** if needed.

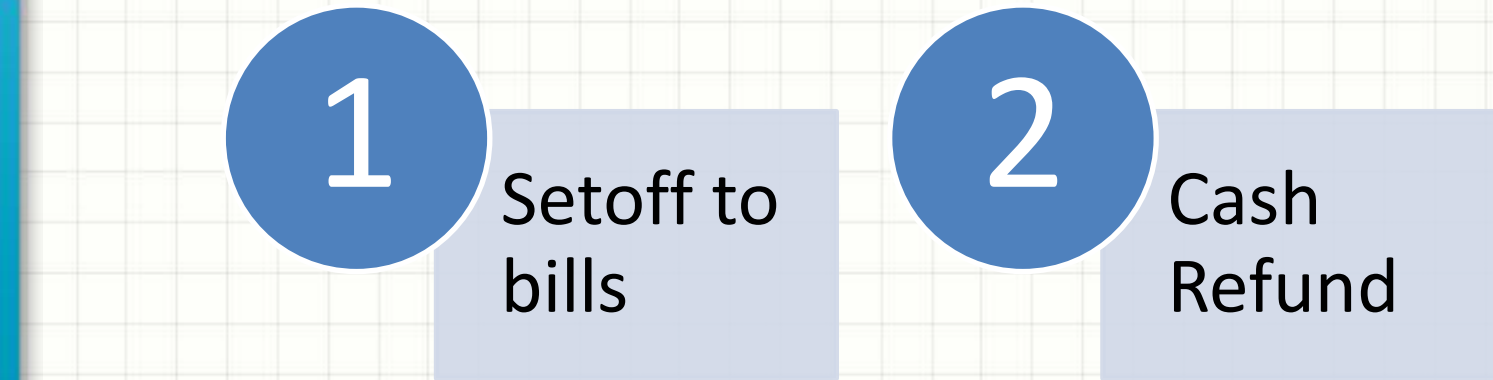

Let's check the following example.

ID : OG0100007 Amount : 60,000/=

The customer wants to setoff 30,000/ = to place an order and refund 30,000 in cash

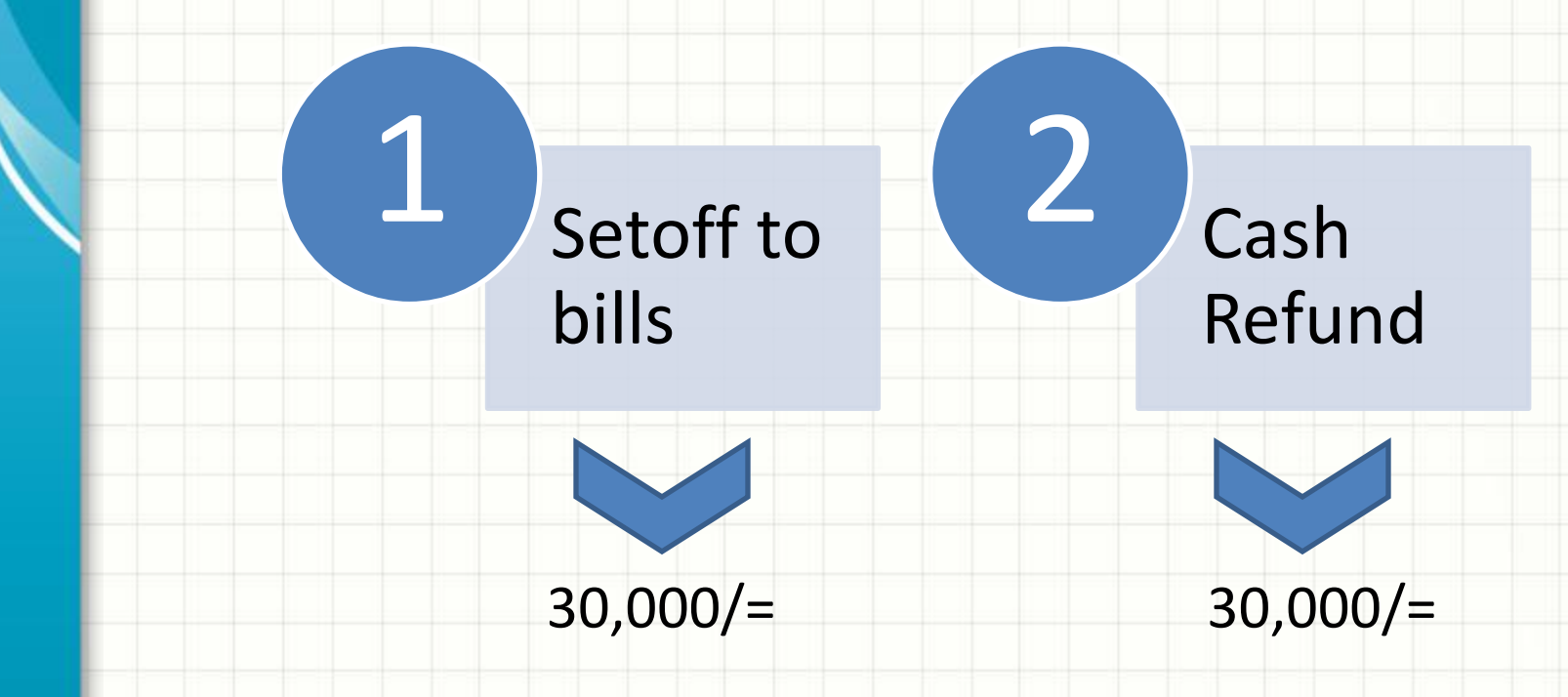

# Now lets place an order and setoff 30,000 from OGP to order receipt.

#### ID: 666719404\_suda

| ITEMS PAYMEN       | TS CUSTOMER | OGP/SR/CANCEL |                                          |               |       |                |                 |    |
|--------------------|-------------|---------------|------------------------------------------|---------------|-------|----------------|-----------------|----|
| Shop ID.           | 001         |               | Unit No <sub>Cat</sub> # Weight<br># (g) | Gold Type     | Color | Due            | Markup<br>(Rs.) | Ĩ  |
| Unit No.           | 2           |               | 1 ANKLET 4.0000                          | 22            | YE    | 2023-06-<br>01 | 75000.00        | de |
| Category           | ANKLET      |               |                                          |               |       | Total:         | 75,000.00       |    |
| Est Weight         |             |               |                                          |               |       |                |                 |    |
| Gold type          | SL          | ~             |                                          |               |       |                |                 |    |
| Color              | YE          | ~             |                                          |               |       |                |                 |    |
| Due Date           | 2023-06-01  |               | Add items                                | to order grid |       |                |                 |    |
| Description        |             |               |                                          | 0             |       |                |                 |    |
| Remarks            |             |               |                                          |               |       |                |                 |    |
| Markup Price (LKR) |             |               |                                          |               |       |                |                 |    |

ADD ITEM

| ITEMS PAYMEN                         | ITS CUSTOMER | OGP/SR/C | CANCEL |  |   |     |         |               |               |               |                 |   |
|--------------------------------------|--------------|----------|--------|--|---|-----|---------|---------------|---------------|---------------|-----------------|---|
| Adv. Amount (LKR)<br>Payment Details | 30000        |          |        |  |   |     |         |               |               |               |                 |   |
| Payment Type                         | OGP 🗸        |          |        |  | т | уре | Ref#    | Ref.<br>Text1 | Ref.<br>Text2 | Ref.<br>Text3 | Amount<br>(Rs.) |   |
| mount (LKR)                          | 30000        |          |        |  | c | OGP | OG01000 | 07            |               |               | 30000.00        | d |
|                                      | OG0100007    |          |        |  |   |     |         |               |               | Tota          | il: 30,000.00   |   |
| leference                            |              |          |        |  |   |     |         |               |               |               |                 |   |

## Now, lets complete the order by entering customer details And "submit"

#### ID: 1268059406\_suda

| ITEMS PAY      | MENTS     | CUSTOMER |                   | OGP/SR/CANCEL |
|----------------|-----------|----------|-------------------|---------------|
| Order Date     | 2023      | 3-06-01  |                   |               |
| Served by      | S001      | L        |                   | M. Rizvi      |
| Customer ID.   |           |          | ~                 |               |
| Promotion      | Ger       | ieral    | ~                 |               |
| Race           | -NA       | <i>.</i> | ~                 |               |
| Telephone* :   |           |          |                   | Name*:        |
| 0717257721     |           |          |                   | SUDARSHANA    |
| Address* :     |           |          | Email :           |               |
| 40/4 Galle Roa | d, Colmor | ibo 03   | suda.it@gmail.com |               |

### SUBMIT ORDER

## Now, lets refund balance 30,000 to the customer

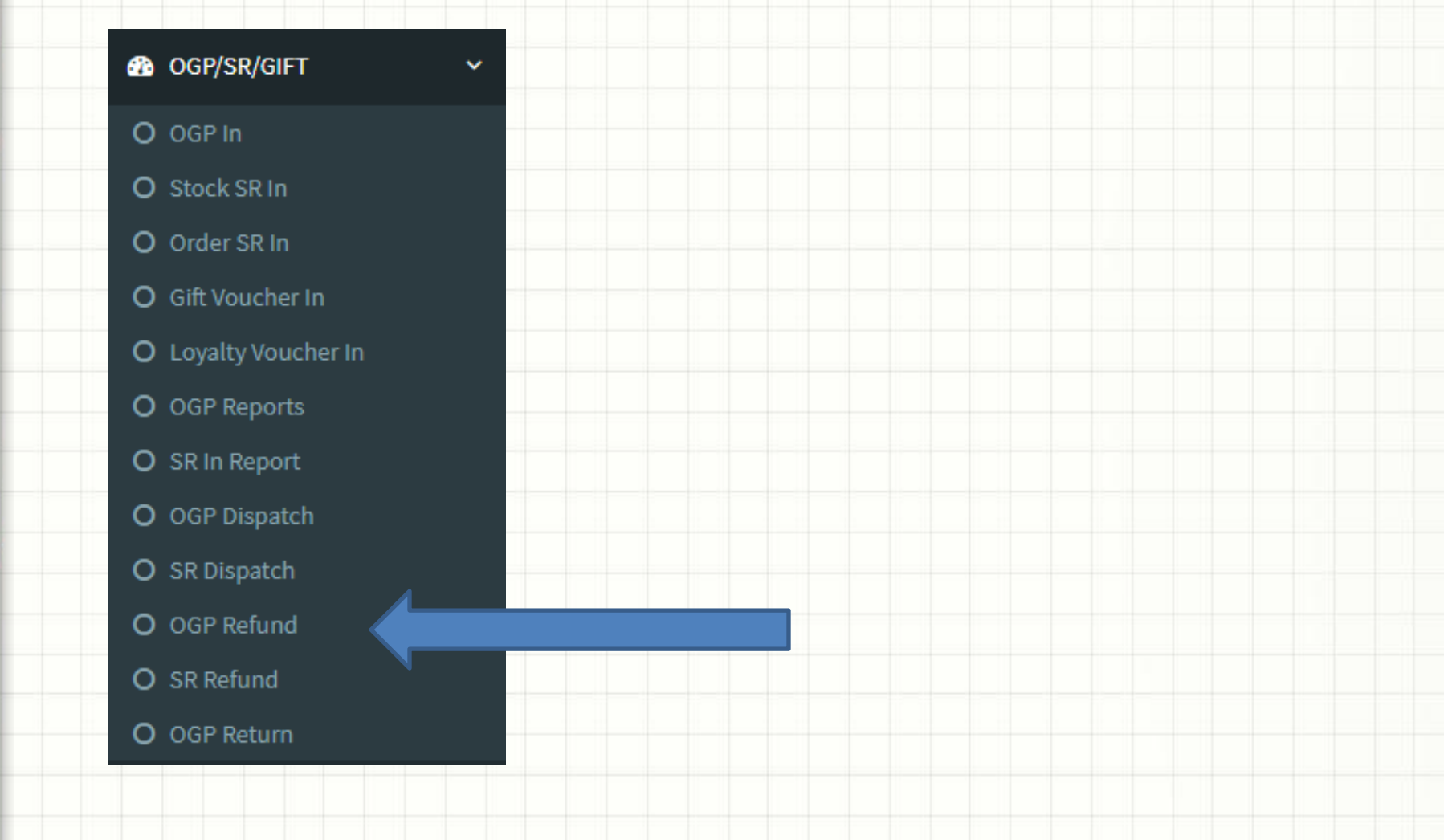

### You will see the following screen.

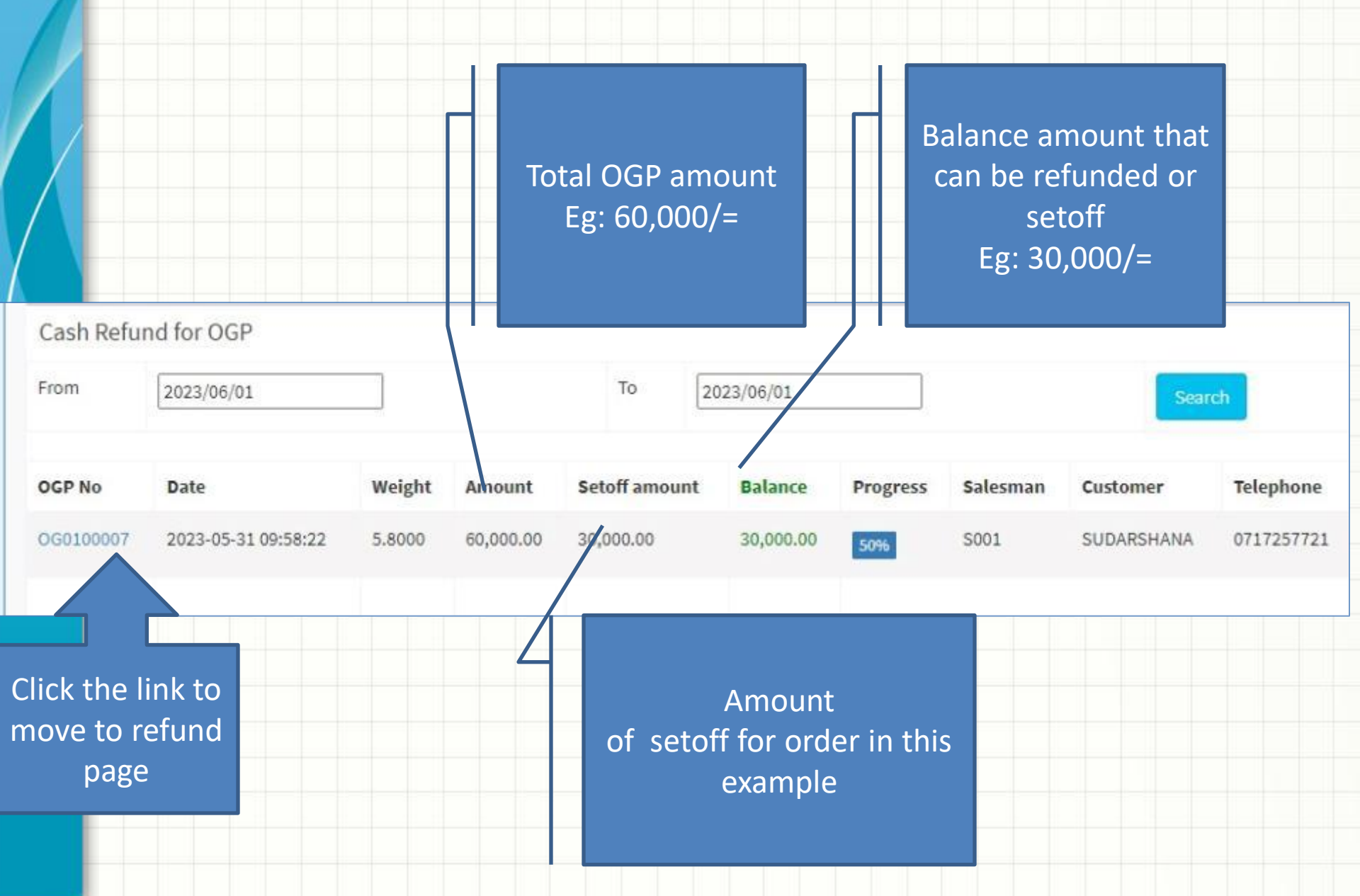

# You will see the following screen. Enter refund amount and click "refund" button

### **OGP** Details

| Category | Gold Type | Weight(g) | Amount(Rs.) | Description       |
|----------|-----------|-----------|-------------|-------------------|
| ANKLET   | 21.0      | 2.400     | 25,000.00   | Anklet new design |
| BANGLE   | 21.0      | 3.400     | 35,000.00   | Bangle design     |
|          |           |           |             |                   |

#### Prev 1 Next >

| Setoff Details            |                    |              |       | Submit the form |
|---------------------------|--------------------|--------------|-------|-----------------|
| Туре                      | Setoff To          | Enter refund | ount  | Date            |
| ORDER_1ST                 | 0R0100007<br>TOTAL | amount       | 00.00 | 2023-06-01      |
| Refund [Maximum Refund Ca | ap 50000000]       |              |       |                 |
| Refund Amount             | [                  |              |       | Refund          |
|                           |                    |              |       |                 |

## Now you will see the following screen

| Category                   | Gold Type         | Weight(g) | Amount(Rs.) | Description       | 1          |  |  |
|----------------------------|-------------------|-----------|-------------|-------------------|------------|--|--|
| ANKLET                     | 21.0              | 2.400     | 25,000.00   | Anklet new design |            |  |  |
| BANGLE                     | 21.0              | 3.400     | 35,000.00   | Bangle desi       | gn         |  |  |
| <prev 1="" next=""></prev> | Setoff to orde    | er        |             |                   |            |  |  |
| Setoff Details             | DIII              |           |             |                   |            |  |  |
| Туре                       |                   | To        | Amount      | Date              |            |  |  |
| ORDER_1ST                  |                   | OR0100007 | 30,000.00   | 2023-             | 2023-06-01 |  |  |
| OGP-REFUND                 |                   | OR0000001 | 30,000.00   | 2023-             | 06-01      |  |  |
|                            |                   | TOTAL     | 60,000.00   |                   |            |  |  |
| Refund [Maximu             | ir<br>Cash Refund |           |             |                   |            |  |  |
| Refund Amount              |                   |           |             |                   | Refund     |  |  |
|                            | -                 |           |             |                   |            |  |  |
|                            |                   |           |             |                   |            |  |  |
|                            |                   |           |             |                   |            |  |  |